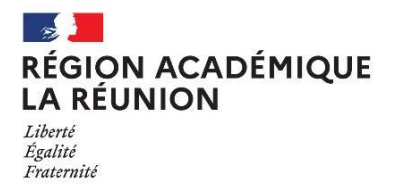

### CAMPAGNE "VŒUX ET BARÈME" DES AGENTS NON TITULAIRES PRISE EN MAIN DE LILMAC

## PRÉALABLE

La campagne "Vœux et barème" nécessite l'utilisation de la messagerie académique. Pour accéder à sa messagerie (prenom.nom@ac-reunion.fr), vous pouvez utiliser :

- le portail Métice > <u>https://metice.ac-reunion.fr</u> via l'icône « messagerie et agenda académiques »

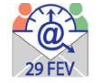

- le webmail > https://webmail.ac-reunion.fr

Si vous souhaitez retrouver votre identifiant ou réinitialiser votre mot de passe, vous devez vous rendre à l'adresse : http://mdp.ac-reunion.fr Vous devrez alors saisir votre NUMEN et votre date de naissance.

Pour obtenir votre NUMEN, contacter le secrétariat de votre établissement.

### I - CONNEXION A L'APPLICATION LILMAC

Vous devez vous connecter à l'application LILMAC, à l'adresse suivante: https://bv.ac-reunion.fr/lilmac

### **II-IDENTIFICATION**

Vous devez saisir votre NUMEN et définir un mot de passe.

L'utilisateur devra être attentif :

- au report du NUMEN : une confusion peut avoir lieu entre les chiffres et des lettres (zéro et lettre « O »). Les 3 derniers caractères du NUMEN sont toujours des lettres. En cas de mauvaise saisie vous aurez le message d'erreur suivant : « Vous n'êtes pas autorisé à utiliser cette application ». Il faudra ressaisir votre NUMEN correctement.
- au choix de son mot de passe : il doit comporter 6 caractères et ne doit pas comporter de caractères spéciaux (tirets, accents, tilde, etc.).

## **III- NAVIGATION**

Pour naviguer dans l'application, il faut se servir du menu en haut.

### **IV- SAISIE DES VOEUX**

Pour accéder à l'onglet « Vœux », il faut au préalable compléter les onglets « Etablissement » et « Agent »

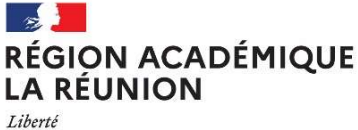

Liberte Égalité Fraternité

# Division des personnels de l'enseignement du second degré

### 1 - Remplir les renseignements demandés sur la page «Etablissement» et «Agent».

Cela consiste en une saisie classique de champs à remplir. Dans certains cas, des éléments peuvent déjà être renseignés.

Pour information, le bureau distributeur correspond à la ville ou au lieu-dit

#### 2 - Saisie des vœux (une liste des vœux possibles est annexée à la circulaire)

Si vous connaissez le code du vœu, vous pouvez saisir directement le code dans le champ de saisie en se basant sur le format du code décrit dans le guide en bas de l'écran.

Si vous ne connaissez pas le code, vous devez cliquer sur le bouton « chercher ». Suivant le type de vœux sélectionné, une liste de code est proposée à l'utilisateur. La sélection d'un code provoque le retour à la première page d'ajout.

Le type d'établissement est accessible suivant le type de vœu sélectionné.

L'utilisateur peut :

- modifier l'ordre des vœux en cliquant sur les flèches situées à gauche du tableau.
- modifier un vœu en cliquant sur l'icône « modifier ». Il revient sur la page de saisie du vœu.
- Supprimer un vœu en cliquant sur l'icône « supprimer ».
- Supprimer l'ensemble des vœux en cliquant sur le bouton « supprimer tous les vœux ».

### L'utilisateur devra être attentif :

- à la discipline : la discipline dans laquelle l'agent est affecté apparaît automatiquement et n'est pas modifiable. Une discipline connexe est éventuellement proposée. L'agent ne peut saisir qu'une discipline. L'agent sera prioritairement affecté dans cette dernière.
- au choix des vœux : les vœux portent sur un choix géographique. L'agent peut faire plusieurs vœux.

<u>ATTENTION</u>: Les éléments de barème ne sont pas visibles à cette étape. Les éléments composant le barème seront listés sur la confirmation de saisie des vœux qui sera transmis après la fermeture de l'application Lilmac sur la messagerie académique.

### V- ÉDITION DE LA DEMANDE

Le menu « Action de la demande », permet l'édition d'un fichier pdf Le pdf contient :

- Nom, prénom et adresse du candidat
- Récapitulatif des éléments de barème.
- Les vœux de mutation.

Ce document sera conservé par l'agent.

## **VI- SUPPRESSION DE LA DEMANDE**

Vous pouvez supprimer votre demande en cliquant sur le bouton « Supprimer demande ».

Une page de confirmation apparaît pour s'assurer que vous n'avez pas fait de mauvaise manipulation. Cliquer sur " Oui " si celui vous êtes sûr de votre choix ou sur " Non " pour retourner à la liste des vœux. Si vous sélectionnez « Oui », la sélection de la discipline disparaîtra et tous les vœux seront supprimés.